#### 13th Asia Pacific harmonica festival registration Guide

**Registration closes on the 30st of June, 2022.** 

The picture is for reference only

# Sign up

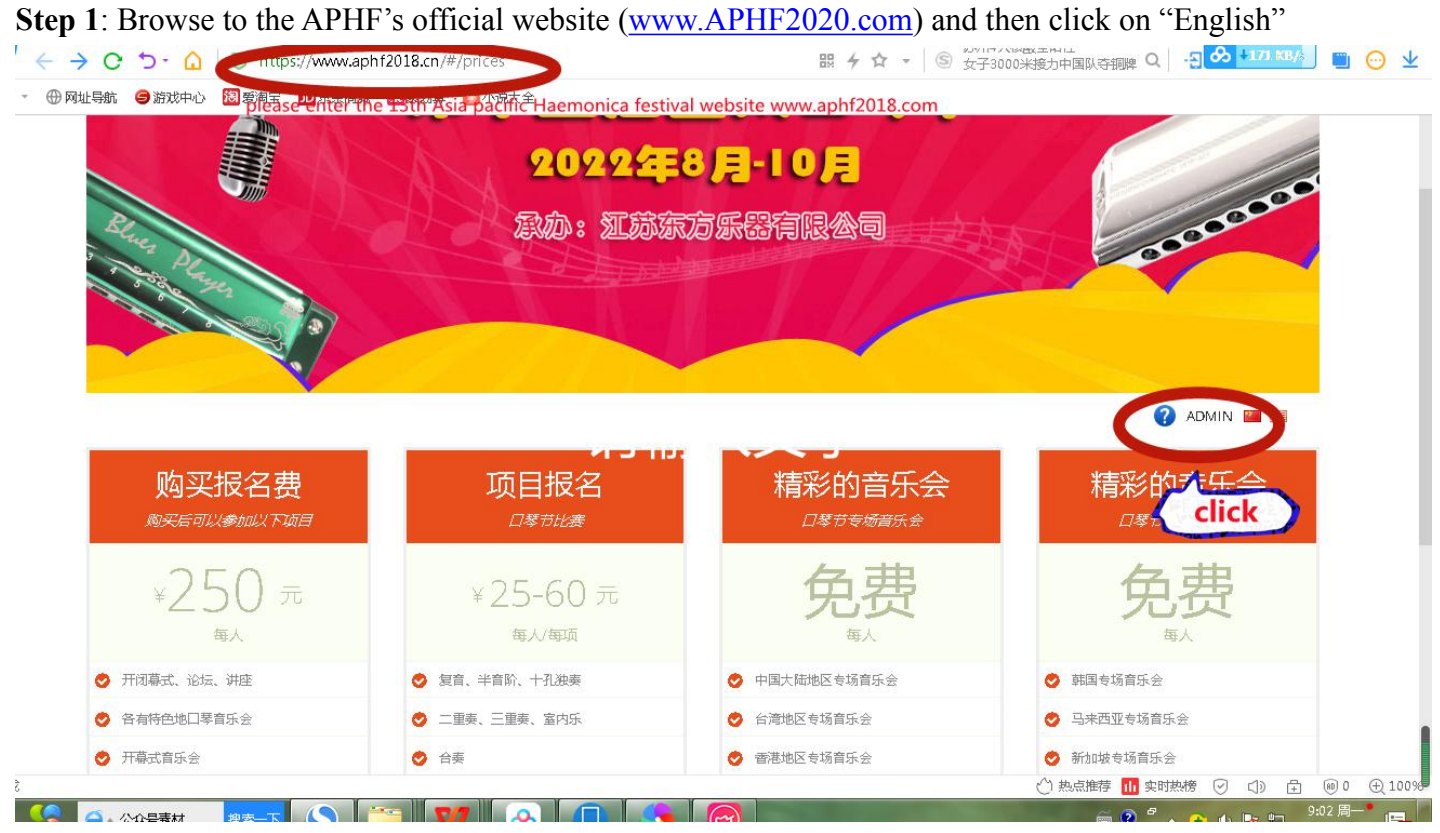

**Step 2**: Choose your username and password

| Registration<br>Participate below events                                                                                                    | Cor<br><sub>Compet</sub>                                                           | npete<br>e Registration                                                                             | Concert<br>Amazing Concert                                                                                                    | Concert<br>Amazing Concert             |
|----------------------------------------------------------------------------------------------------|------------------------------------------------------------------------------------|----------------------------------------------------------------------------------------------------|----------------------------------------------------------------------------------------------------|----------------------------------------|
| ¥250 Yuan                                                                                                    | ¥ 25-<br>Per Pers                                                                  | 60 Yuan                                                                                             | FREE<br>Per Person                                                                                                    | FREE                                   |
| Ceremony,Forum,Lecture                                                                                                    | 🥏 Tremolo,Chron                                                                    | natic,10 Holes                                                                                      | 🕏 Chinese Special Concert                                                                                                    | 🤣 Korean Special Concert               |
| All kinds of harmonica concerts                                                                                                    | 😒 Duet,Trio,Chan                                                                   | nber Music                                                                                          | 📀 Chinese Taipei Special Concert                                                                                                    | 🤣 Malaysia Special Concert             |
| Opening Concert                                                                                                    | 🙁 Ensemble                                                                         |                                                                                                    | 😔 China Hong Kong Special Concert                                                                                                    | 🤣 Singapore Special Concert            |
| Closing & Awards Ceremony Concert                                                                                                    | 🤣 Tremolo Solo (                                                                   | Accompany)                                                                                          | 🤣 Japanese Special Concert                                                                                                    | 🤣 Western Special Concert              |
| iendly Rey buy and register                                                                                                    | and an experience of the second second                                             | Indonesia and a second                                                                              | da na sanahara manananana karawan manana karawan kara                                                                                                    | de accesse de la secono                |
| endly Revealed and register<br>If you the first during<br>Please review are mormation be                                                                                                   | registration, please c<br>fore each submission<br>PAY                              | click "Registration Guic<br>n or confirmation, the                                                  | de" in the "Important Notice" column of t<br>information will not be modified once su<br>MY DETAILS                                                                        | the website.<br>ubmitted or confirmed. |
| endly Revelop and register<br>• If you the buy and register<br>• If you the buy and register<br>• Blease review are information be<br>• Please review are information be<br>• Account INFO | registration, please o<br>fore each submission<br>PAY                              | Lick "Registration Guit<br>n or confirmation, the                                                   | de" in the "Important Notice" column of t<br>information will not be modified once su<br>MY DETAILS                                                                        | the website.<br>ubmitted or confirmed. |
| iendly Republic department<br>If you to buy and register<br>Please review and mornination be<br>ACCOUNT INFO                                                                               | registration, please of<br>fore each submission<br>PAY                             | Lick "Registration Guit<br>n or confirmation, the<br>NOW<br>4~18 characters, t                      | de" in the "Important Notice" column of t<br>information will not be modified once su<br>MY DETAILS                                                                        | the website.<br>ubmitted or confirmed. |
| iendly Reruby and register<br>I fryou to buy and register<br>Please review are momention be<br>ACCOUNT INFO                                                                                | registration, please of<br>fore each submission<br>PAY<br>UserName *<br>Password * | Lick "Registration Guin<br>n or confirmation, the<br>NOW<br>4~18 characters, to<br>6~16 chraacters, | de" in the "Important Notice" column of t<br>information will not be modified once su<br><u>MY DETAILS</u><br>begin with letter, letters, numbers, under<br>Case sensitive | the website.<br>ubmitted or confirmed. |

# Note:please write down your user name and passcode,you will often use them.

**Step 4**: Fill the form and then click the "CREATE" button

| Name *       Please input your name.         ID Number *       ID CARD •         Gender *       ID Card         Passport       Please choose passport and input your passport NO.         Birth *       0         Age *       0         Country & Region *       China       Beijing       •         Phone *       Please input your phone Number correctly         Email *       Please input your frequently used email adress, we will contact you by email.       click |
|----------------------------------------------------------------------------------------------------|
| ID Number * ID CARD -<br>Gender * ID Card<br>Birth * Passport Please choose passport and input your passport NO.<br>Birth * 0<br>Age * 0<br>Country & Region * China • Beijing •<br>Phone * Please input your phone Number correctly<br>Phone * Please input your frequently used email adress,<br>we will contact you by email. click<br>CREATE SIGNIN CANCEL                                                                                                    |
| Gender * D Card<br>Birth * Passport Please choose passport and input your passport NO.<br>Birth * 0<br>Age * 0<br>Country & Region * China • Beijing •<br>Phone • Please input your phone Number correctly<br>Phone • Please input your frequently used email adress,<br>we will contact you by email. click<br>CREATE SIGNIN CANCEL                                                                                                    |
| Birth * 0<br>Age * 0<br>Country & Region * China • Beijing •<br>Phone * Please input your phone Number correctly<br>Phone * Please input your frequently used email adress,<br>we will contact you by email. click<br>CREATE SIGNIN CANCEL                                                                                                    |
| Age * 0<br>Country & Region * China Beijing •<br>Phone * Please input your phone Number correctly<br>Please input your frequently used email adress,<br>We will contact you by email. click<br>CREATE SIGNIN CANCEL                                                                                                    |
| Country & Region * China Beijing Phone * Please input your phone Number correctly  Please input your frequently used email adress, we will contact you by email.  CREATE SIGNIN CANCEL                                                                                                    |
| Phone * Please input your phone Number correctly  Please input your frequently used email adress, we will contact you by email.  CREATE SIGNIN CANCEL                                                                                                    |
| Email * Please input your frequently used email adress,<br>we will contact you by email. click<br>CREATE SIGNIN CANCEL                                                                                                    |
|                                                                                                    |
| Note:<br>when you sign up or register or pay successfully,<br>you will reveive concerned email.                                                                                                    |

Step 5: Once your account is created, navigate to the registration page, click on your username and then select User Manager

| 6 |                                  |
|---|----------------------------------|
|   | After you sign up please click . |
|   | User Manager Click .             |
|   | Change Password                  |
|   | Logout                           |
|   |                                  |

**Step 6**: Verify your personal information here, please contact the organizing committee immediately if incorrect information is found.

Note: Take a note of your access code, if you are registering for a group, only one access code will be issued, the acess code will give access to all group members.

| UserName<br>ViserName<br>Plea<br>othe<br>Passport | k111111<br>se remember your access code, when you register for ensamble with<br>rs who has already signed up, you will use this code.<br>APHF-2018-520023 |
|---------------------------------------------------|----------------------------------------------------------------------------------------------------|
| Access Code                                       | bWtjFdHcciajbUSp0zAv                                                                                                    |
| Name *                                            | 孔文忠                                                                                                    |
| ID Number *                                       | ID CARD - 3                                                                                                    |
| Gender *                                          | MALE                                                                                                    |
| Birth *                                           | • • • • •                                                                                                    |
| Age *                                             |                                                                                                    |
| Country & Region *                                | China 🔻 Beijing 🔻                                                                                                    |
| Phone *                                           | 18101529009                                                                                                    |
| Email *                                           | 1583367216@qq.com                                                                                                    |
| Note: Ple                                         | ease check your information carefully.                                                                                                    |

# **APHF passport purchase:**

**Step 1**: Once you have registered successfully, the "Passport" option is added by default, click "Buy Now" to proceed to the payment page.

| Passport<br>Participate below events | Compete<br>Compete Registration               | Concert Ticket<br>Ticket Purchase            | Shows<br>Harmonica Festival Concert |
|--------------------------------------|-----------------------------------------------|----------------------------------------------|-------------------------------------|
| ¥500 Yuan<br>Per Person              | ¥ 50-200 Yuan<br>Per Person/Per Event         | ¥ 120-200 Yuan<br>Per Person/Per Performance | FREE<br>Per Person                  |
| Ceremony,Forum,Lecture               | Tremolo,Chromatic, 10 Holes                   | Master Concert                               | Opening Ceremony Concert            |
| Teenagers harmonica concert          | Ouet,Trio,Chamber Music                       | Samous Concert                               | Master, Famous Concert              |
| Exciting Events                      | Ensemble,Creative                             | 🤣 Welcomming Banquet                         | Teenage Concert                     |
| Open-Stage Shows                     | Tremolo Solo (Accompany)                      | Harmonica Friends Party                      | Open-Stage                          |
| <sup>purchase</sup>                  | solo ⊕ ENSEMBLE ⊕<br>urchase APHF par<br>GO F | PURCHASE ⊕<br>SSPORT, pls click"go<br>OR PAY | REGISTER                            |

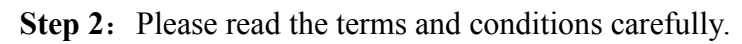

| DTAL 2 VUNPAID 1<br>Unpaid 02-02 08:03                                                                                                    | CHECKING 0 PAID 0 CANCELLED 1<br>3 Order No: APHF-0202080351-007-0009 Total Price: 500.00 Yuan                                                                                                    |                                                                                                    |
|----------------------------------------------------------------------------------------------------|----------------------------------------------------------------------------------------------------|----------------------------------------------------------------------------------------------------|
| <ul> <li>Please pay acco<br/>the "Upload Rec</li> <li>Bank transfer w<br/>10~25 USD per l</li> <li>The exchange ra</li> <li>The Organizing<br/>regarded as spo</li> <li>After confirmati<br/>your registration<br/>content manage<br/>registration.</li> </ul> | Arding to the following methods, screenshot your payment record, save it in com-<br>cepit" button to upload your payment screenshot.<br>iill cause service fee, please deposit adequate money to cover the service fee, US<br>bank transfer.<br>ate of RMB against USD is 6.3. The exchange rate of RMB against HKD is 0.8.<br>Committee will not refund any money; if you do not attend the event, your regis<br>bonsorship for the event.<br>ion, your registration information cannot be changed on your own; if you really<br>in information, you need e-mail the Organizing Committee, who will help you cha<br>ement system, which will cause big trouble ,please confirm again before submitter.<br>Note: Pls read the regulations carefully! | nputer, then click<br>SD service fee is<br>iter cost will be<br>want to change<br>ange via the web<br>ting your |
|                                                                                                    | TOTAL PRICE (QTY: 1                                                                                                    | .) ¥500.00<br>UPLOAD RECEPIT                                                                                    |

Step 3: select payment method and process the payment with the below information, be sure to take a

screenshot or keep the receipt provided by your financial institution.

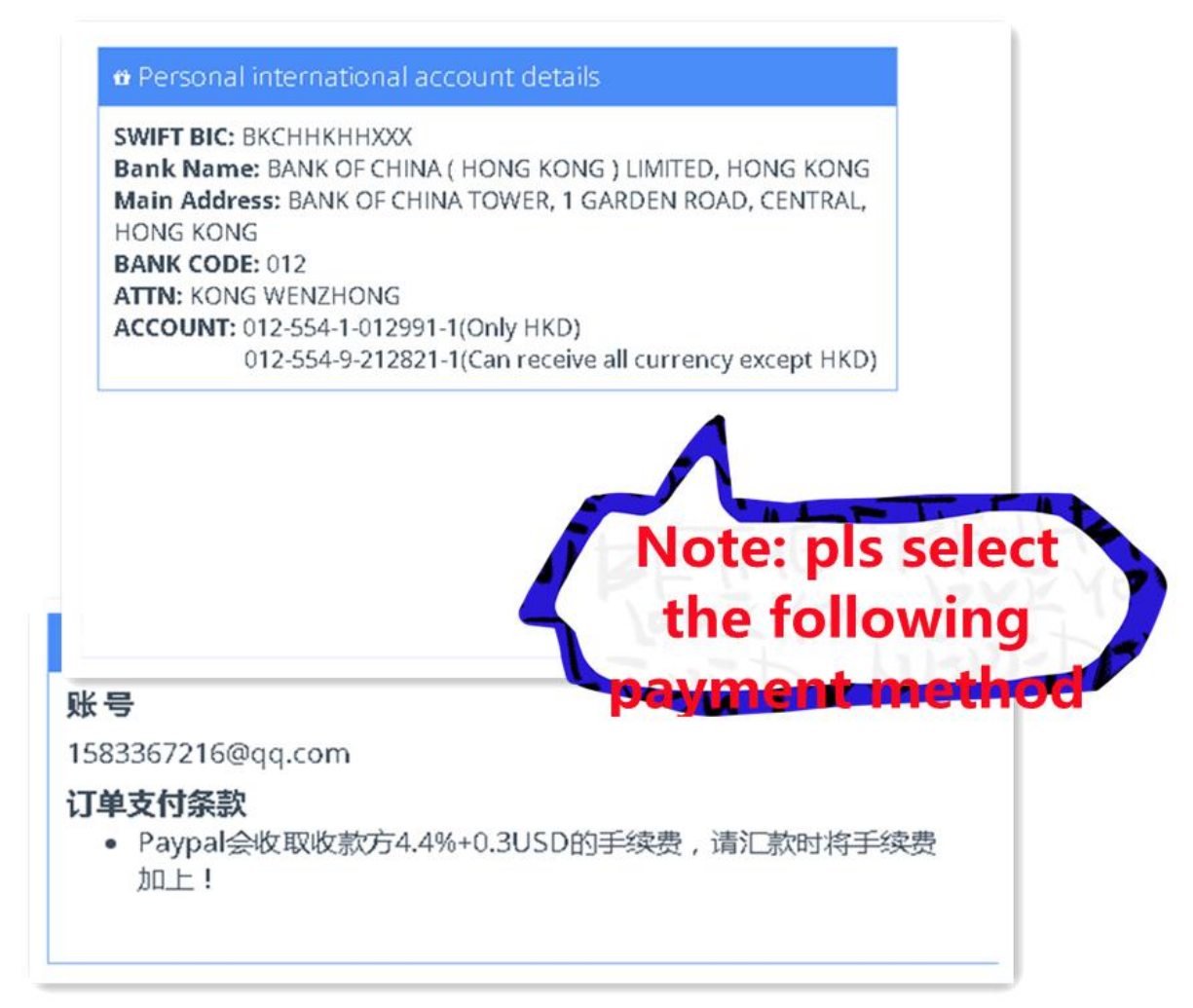

**Step 4:** Check the "I have read and agree with the terms and conditions above" tick box and click "UPLOAD RECEIPT"

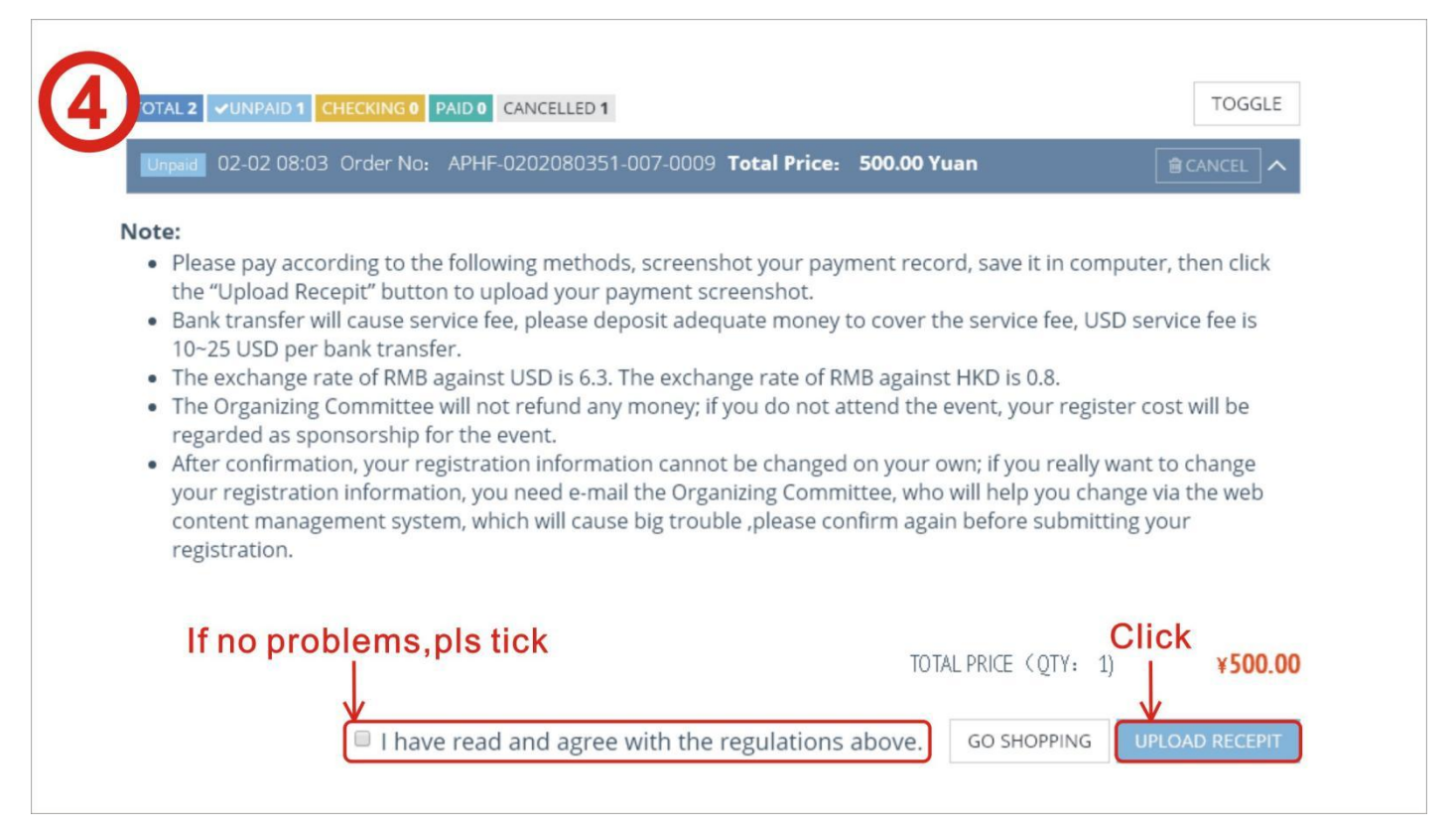

**Step 5:** Click on the "select files" button as illustrated below and select the screenshot of your payment confirmation, select your payment method and then click then "PAY" button

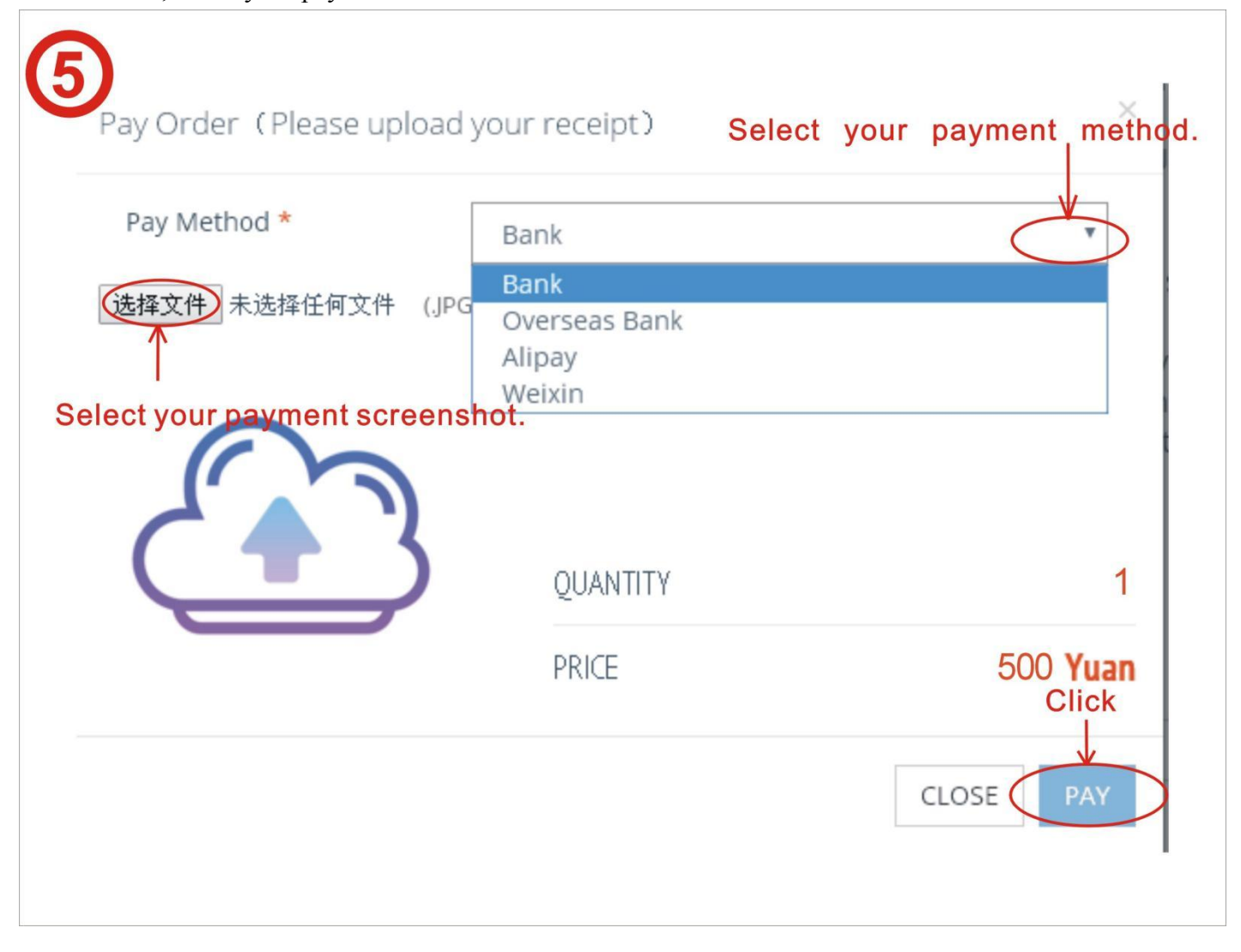

Step 6: The below confirmation is displayed once the payment process is finished, click the "OK" to exit

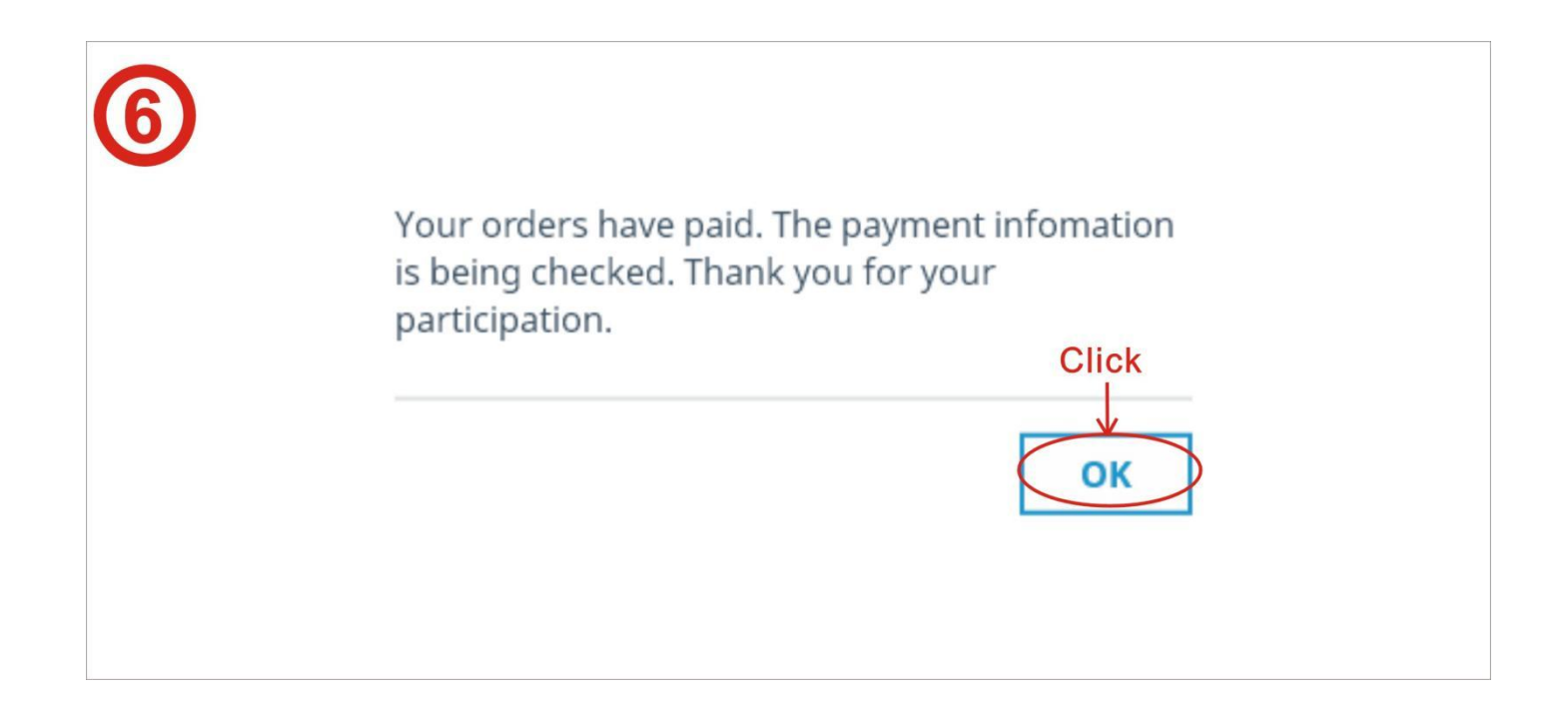

**Step 7:** to verify your passport details, browse to the registration page and click on your username, then click on "User Manager" and then "Details"

|                 | > User Info       |
|-----------------|-------------------|
| A111111 💌 🔤     | > Change Password |
| User Manager 2  | > Payments        |
| Change Password | > Details 3       |
| Logout          | > Return Index    |

**Step 8:** Your APHF passport details will be displayed as below:

| 中组  | 行尽             |                      |    |    |    |      |
|-----|----------------|----------------------|----|----|----|------|
| 通行证 | 列表 通行证         | 明细                   |    |    |    |      |
| 状态  | 通行证            | 通行证提交码               | 姓名 | 性别 | 年龄 | 证件号码 |
| 未激活 | APHF-2018-0025 | OP30v1pnfCX9fOruOfig | 少a | 男  | 10 | 3    |

**Step 9**: if you are purchasing the APHF passport on behalf of someone else, click the "Purchase" button under the Passport section.

| Passport                                                                                                    | Со                                                                                                    | mpete                                                     | Concert Ticket                                                              | Shows                                                                              |
|----------------------------------------------------------------------------------------------------|----------------------------------------------------------------------------------------------------|-----------------------------------------------------------|-----------------------------------------------------------------------------|------------------------------------------------------------------------------------|
| Participate below event                                                                                                    | s Compe                                                                                                    | ete Registration                                          | Ticket Purchase                                                             | Harmonica Festival Concert                                                         |
| ¥500 Yua                                                                                                    | + 50-                                                                                                    | 200 Yuan                                                  | ¥ 120-200 Yuan                                                              | FREE                                                                               |
| Ceremony,Forum,Lecture                                                                                                    | ✓ Tremolo,                                                                                                    | Chromatic, 10 Holes                                       | Master Concert                                                              | <ul> <li>Opening Ceremony Concert</li> </ul>                                       |
| 🤣 Teenagers harmonica con                                                                                                    | cert 🤣 Duet,Trio                                                                                                    | o,Chamber Music                                           | Famous Concert                                                              | ⊘ Master, Famous Concert                                                           |
| <ul> <li>Exciting Events</li> <li>Open-Stage Shows</li> </ul>                                                                | <ul> <li>Ensembl</li> <li>Tremolo</li> </ul>                                                                                          | e,Creative                                                | <ul> <li>Welcomming Banquet</li> <li>Harmonica Friends Party</li> </ul>     | <ul> <li>Teenage Concert</li> <li>Open-Stage</li> </ul>                            |
| PURCHASE 🔿                                                                                                    | SOLO 🕀                                                                                                    |                                                           | PURCHASE 🔿                                                                  | REGISTER ⊕                                                                         |
| lf you r                                                                                                    | elp others                                                                                                    | GO F                                                      | OR PAY                                                                      | IS CIICK.                                                                          |
|                                                                                                    |                                                                                                    |                                                           |                                                                             |                                                                                    |
|                                                                                                    |                                                                                                    | 6 H                                                       |                                                                             |                                                                                    |
| Note: If you r<br>(not pa                                                                                                    | egister suc<br>id).You cai                                                                                                    | cessfully,                                                | you get the APHF<br>ers order the APH                                       | passport successf<br>F passport.                                                   |
| <b>Vote:</b> If you r<br>(not pa                                                                                             | egister suc<br>id).You cai                                                                                                    | ccessfully,<br>n help othe                                | you get the APHF<br>ers order the APH                                       | passport successf<br>F passport.                                                   |
| <b>Note:</b> If you r<br>(not pa<br>): Fill in the details                                                                   | egister suc<br>id).You cai                                                                                                    | ccessfully,<br>n help othe                                | you get the APHF<br>ers order the APH                                       | passport successf<br>F passport.                                                   |
| Note: If you r<br>(not pa                                                                                                    | egister suc<br>id).You cai                                                                                                    | cessfully,<br>n help othe                                 | you get the APHF<br>ers order the APH                                       | passport successf<br>F passport.                                                   |
| Note: If you r<br>(not pa<br>: Fill in the details<br>Note:                                                                  | egister suc<br>id).You car<br>If you help<br>help tear                                                                                | one person order                                          | you get the APHF<br>ers order the APH<br>on order pass,pls<br>pass,pls move | F passport successf<br>F passport.<br>fill in the table,If yo<br>to the "for team  |
| Note: If you r<br>(not particular)<br>Fill in the details<br>Note:<br>Name *                                                 | egister suc<br>id). You car<br>If you help<br>help tear                                                                               | o one person order                                        | you get the APHF<br>ers order the APH<br>on order pass,pls<br>pass,pls move | F passport successf<br>F passport.<br>fill in the table,If yo<br>to the "for team  |
| Note: If you r<br>(not particular)<br>Fill in the details<br>Note:<br>Name *                                                 | egister suc<br>id). You car<br>If you help<br>help tear<br>Please input you                                                           | o one person<br>o one person<br>our name.                 | you get the APHF<br>ers order the APH<br>on order pass,pls<br>pass,pls move | F passport successf<br>F passport.<br>fill in the table, If yo<br>to the "for team |
| Note: If you r<br>(not particular)<br>The details<br>Note:<br>Name *<br>ID Number *<br>Gender *                              | egister suc<br>id). You can<br>If you help<br>help tear<br>Please input yo<br>ID CARD -<br>ID Card                                    | o one person<br>o one person<br>our name.                 | you get the APHF<br>ers order the APH<br>on order pass,pls<br>pass,pls move | F passport successf<br>F passport.<br>fill in the table,If yo<br>to the "for team  |
| Note: If you r<br>(not particular<br>) Note:<br>Name *<br>ID Number *<br>Gender *<br>Birth *                                 | egister suc<br>id). You can<br>If you help<br>help tear<br>Please input you<br>ID CARD -<br>ID Card<br>Passport                       | o one person<br>o one person<br>o one person<br>our name. | you get the APHF<br>ers order the APH<br>on order pass,pls<br>pass,pls move | F passport successf<br>F passport.<br>fill in the table, If yo<br>to the "for team |
| Note: If you r<br>(not particular<br>): Fill in the details<br>Note:<br>Name *<br>ID Number *<br>Gender *<br>Birth *         | egister suc<br>id). You can<br>If you help<br>help tear<br>Please input you<br>ID CARD -<br>ID Card<br>Passport                       | o one person<br>o one person<br>o ur name.                | on order pass,pls<br>pass,pls move                                          | F passport successf<br>F passport.<br>fill in the table, If yo<br>to the "for team |
| Note: If you r<br>(not particular<br>: Fill in the details<br>Note:<br>Name *<br>ID Number *<br>Gender *<br>Birth *<br>Age * | egister suc<br>id). You can<br>If you help<br>help tear<br>Please input you<br>ID CARD -<br>ID Card<br>Passport                       | o one person<br>o one person<br>our name.                 | you get the APHF<br>ers order the APH<br>on order pass,pls<br>pass,pls move | F passport successf<br>F passport.<br>fill in the table, If yo<br>to the "for team |
| Note: If you r<br>(not particular<br>) Note:<br>Name *<br>ID Number *<br>Gender *<br>Birth *<br>Age *<br>Country & Region *  | egister suc<br>id). You can<br>If you help<br>help tear<br>Please input you<br>ID CARD -<br>ID Card<br>Passport<br>1325<br>0<br>China | o one person<br>o one person<br>o one person<br>our name. | you get the APHF<br>ers order the APH<br>on order pass,pls<br>pass,pls move | F passport successf<br>F passport.<br>fill in the table, If yo<br>to the "for team |

• You can help others order the APHF passport.

l

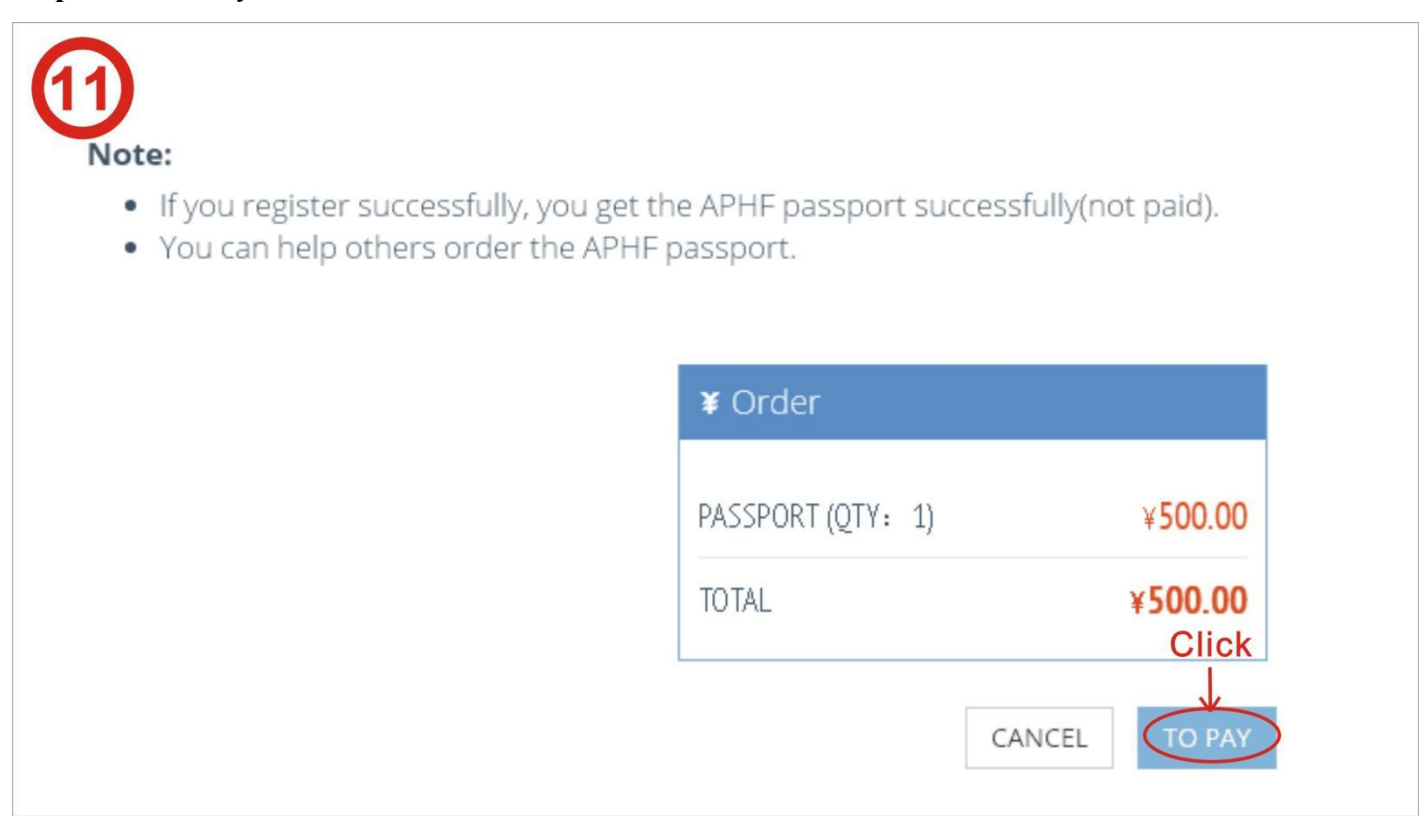

Step12: if you are purchasing on be behalf of multiple people, click "add member"

|      |        |     |       |          |                  |         | Team   | order ,c   | lick  |
|------|--------|-----|-------|----------|------------------|---------|--------|------------|-------|
|      |        |     |       | Download | d Template CLEAR | R ADD   | MEMBER | IMPORT MEN | MBERS |
| Name | Gender | Age | Birth | ID Type  | ID Number        | Country | State  | Phone      | Ema   |
|      |        |     |       |          | No Data Loaded.  |         |        |            |       |

Step 13: Fill in the required information and click "save"

| Add Member         | X X X X X X X X X X X X X X X X X X X |
|--------------------|---------------------------------------|
| Name *             | Please input your name.               |
| ID Number *        | ID CARD -                             |
| Gender *           | MALE                                  |
| Birth *            | 1925 • 1 • 1 •                        |
| Age *              | 0                                     |
| Country & Region * | China 🔻 Beijing 🔻                     |
| Phone *            | Please input your phone.              |
| Email *            | Please input your email.              |
|                    | CLOSE SAVE                            |

**Step 14:** If you are purchasing for a large group, you can use the template to upload the details for all users. To obtain the template, click on "download template".

Fill in the information in the template accordingly, save the template file and use the "import members" button to upload the template file, details of each member will be listed.

| /  | h                                     | ere ar                                  | nd dow                                                        | nload                                           | template.                                                                     | CIICK                                                                                                    |                                         |                                  |                |
|----|---------------------------------------|-----------------------------------------|---------------------------------------------------------------|-------------------------------------------------|-------------------------------------------------------------------------------|----------------------------------------------------------------------------------------------------|-----------------------------------------|----------------------------------|----------------|
|    |                                       |                                         |                                                               | Ċ                                               | Download Temp                                                                 | olate CLE                                                                                                    | AR A                                    | DD MEMBER                        | IMPORT MEMBERS |
|    | Name                                  | Gender                                  | Age                                                           | Birth                                           | ID Type ID                                                                    | Number                                                                                                    | Country                                 | y State                          | Phone Emai     |
|    |                                       |                                         |                                                               |                                                 | No Data                                                                       | Loaded.                                                                                                    |                                         |                                  |                |
| No | ote:                                  |                                         |                                                               |                                                 |                                                                               |                                                                                                    |                                         |                                  |                |
| No | ote:<br>• If you r<br>• You ca        | register s<br>in help of                | uccessfull<br>thers orde<br><b>PIS acc</b><br>inform          | y, you get<br>er the APH<br>cording<br>ation, a | the APHF passpo<br>F passport.<br>g to the tem<br>and click in                | ort successfu<br>plate fil<br>port mo                                                                                                    | ully(not p<br>II in yc<br>embe          | aid).<br>Dur team<br>rs          | ners           |
| No | ote:<br>• If you r<br>• You ca<br>Age | register s<br>in help ot<br>F<br>Gender | uccessfull<br>thers orde<br><b>PIS acc</b><br>inform<br>Birth | y, you get<br>or the APH<br>cording<br>ation, a | the APHF passport<br>F passport.<br>g to the tem<br>and click in<br>ID Number | plate find the find the find t | ully(not p<br>II in yc<br>embe<br>State | aid).<br>Our team<br>rs<br>Phone | ners           |

**Step 15:** use the "delete" button to remove a person from the list, or use the clear button to remove all the people, should you need to make changes to the list.

|         | Name            | Gender                            | Age Bir                         | th ID Type                                        | ID Nu                     | mber                             | Country                                           | State                                             | Phone                                |  |
|---------|-----------------|-----------------------------------|---------------------------------|---------------------------------------------------|---------------------------|----------------------------------|---------------------------------------------------|---------------------------------------------------|--------------------------------------|--|
| Ľ       |                 |                                   |                                 |                                                   | No Data Loa               | ded.                             |                                                   |                                                   |                                      |  |
|         |                 |                                   |                                 |                                                   |                           |                                  |                                                   |                                                   |                                      |  |
|         |                 |                                   |                                 | Download T                                        | emplate                   | CLEAR                            | ADD MEMBE                                         | r import                                          | MEMBERS                              |  |
| er.     | Age             | Birth                             | ID Type                         | Download T                                        | Country                   | CLEAR                            | ADD MEMBE                                         | R IMPORT                                          | MEMBERS<br>Operation                 |  |
| er      | Age<br>33       | Birth<br>1985-09-16               | ID Type<br>Passport             | Download T<br>ID Number<br>G12345678              | Country<br>Japan          | CLEAR<br>State<br>Japan          | ADD MEMBER<br>Phone<br>12345678900                | R IMPORT<br>Email<br>john@gmail.c                 | MEMBERS       Operation       Delete |  |
| er<br>: | Age<br>33<br>95 | Birth<br>1985-09-16<br>2023-09-16 | ID Type<br>Passport<br>Passport | Download T<br>ID Number<br>G12345678<br>K56789012 | Country<br>Japan<br>Japan | CLEAR<br>State<br>Japan<br>Japan | ADD MEMBER<br>Phone<br>12345678900<br>12345678900 | R IMPORT<br>Email<br>john@gmail.c<br>hallen@yahoo | Operation       Delete       Delete  |  |

**Step 16**: If you are only purchasing the APHF Passport, proceed to the payment process by click "Pay Now". Refer to steps 3-8 for guidelines on the payment process.

| 15.<br> | . °Р                         | Until                           | io type                         | 10 Hornoci                          | country      | June                    | THONE                                        | Lindi        | operation                      |
|---------|------------------------------|---------------------------------|---------------------------------|-------------------------------------|--------------|-------------------------|----------------------------------------------|--------------|--------------------------------|
|         | 33                           | 1985-09-16                      | Passport                        | G12345678                           | Japan        | Japan                   | 12345678900                                  | john@gmail.c | Delete                         |
|         | 95                           | 2023-09-16                      | Passport                        | K56789012                           | Japan        | Japan                   | 12345678900                                  | hallen@yahoo | Delete                         |
|         | i <b>te:</b><br>Ifyoi<br>You | u register suc<br>can help othe | cessfully, you<br>ers order the | u get the APHF p.<br>APHF passport. | assport succ | essfully(no             | ot paid).<br>Örder                           |              |                                |
|         | If you<br>You                | u register suc<br>can help othe | cessfully, you<br>ars order the | u get the APHF p.<br>APHF passport. | assport succ | essfully(no             | ot paid).<br>i Order<br>ASSPORT (QTY:        | 2)           | ¥1,000.00                      |
|         | ite:<br>Ifyoi<br>You         | u register suc<br>can help othe | cessfully, you<br>ers order the | u get the APHF p.<br>APHF passport. | assport succ | essfully(no<br>P/<br>TC | ot paid).<br>Corder<br>ASSPORT (QTY:<br>DTAL | 2)           | ¥1,000.00<br>¥ <b>1,000.00</b> |

## Solo registration:

Step 1: To register as an individual for the competition, click on the "solo" button in the Compete section.

| Passport<br>Participate below events         | Compete<br>Compete Registration       | Concert Ticket                               | Shows<br>Harmonica Festival Concert |
|----------------------------------------------|---------------------------------------|----------------------------------------------|-------------------------------------|
| ¥500 Yuan<br>Per Person                      | ¥ 50-200 Yuan<br>Per Person/Per Event | ¥ 120-200 Yuan<br>Per Person/Per Performance | FREE<br>Per Person                  |
| <ul> <li>Ceremony, Forum, Lecture</li> </ul> | Tremolo, Chromatic, 10 Holes          | Master Concert                               | Opening Ceremony Concert            |
| Teenagers harmonica concert                  | Ouet,Trio,Chamber Music               | 😔 Famous Concert                             | Master, Famous Concert              |
| Exciting Events                              | Ensemble,Creative                     | ⊘ Welcomming Banquet                         | Teenage Concert                     |
| Open-Stage Shows                             | Tremolo Solo (Accompany)              | Harmonica Friends Party                      | Open-Stage                          |
| PURCHASE ⊖                                   |                                       | PURCHASE 🔿                                   | REGISTER ⊖                          |
| Click for                                    | solo.                                 |                                              |                                     |
|                                              |                                       |                                              |                                     |

Note: The price for the Tremolo Solo, Chromatic solo in the OPEN category includes the usage of the designated music piece, the music file will be to your designated email address emailed by the committee.

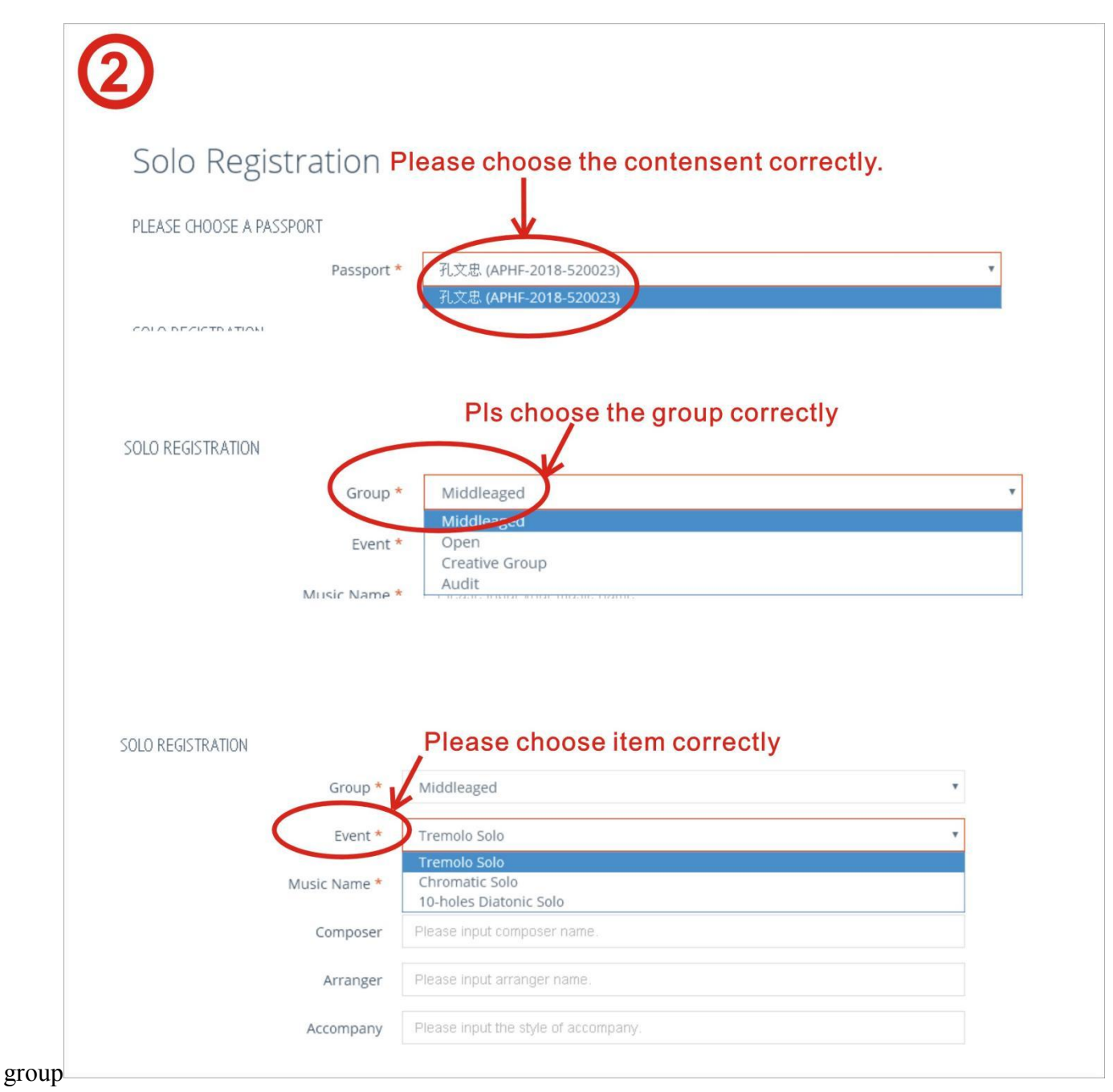

**Step 3**: Verify your information and then click the "SUBMIT" button **Note: Each person can only participate in one age group in each category** 

|   | ¥ Order                      |         |
|---|------------------------------|---------|
|   | TREMOLO SOLO (OPEN) (QTY: 1) | ¥200.00 |
|   | TOTAL                        | ¥200.00 |
| r | TOTAL                        | ¥200.0  |
|   | CANCEL SUBMIT & CONTINUE     | SUBMIT  |
|   | 1                            |         |

## **Ensamble:**

**Step 1:** click "ENSEMBLE" if you are registering for an ensemble

| Passport<br>Participate below events | Compete<br>Compete Registration       | Concert Ticket<br>Ticket Purchase            | Shows<br>Harmonica Festival Concert |  |
|--------------------------------------|---------------------------------------|----------------------------------------------|-------------------------------------|--|
| ¥500 Yuan<br>Per Person              | ¥ 50-200 Yuan<br>Per Person/Per Event | ¥ 120-200 Yuan<br>Per Person/Per Performance | FREE<br>Per Person                  |  |
| Ceremony,Forum,Lecture               | Tremolo,Chromatic, 10 Holes           | Master Concert                               | Opening Ceremony Concert            |  |
| Teenagers harmonica concert          | Ouet,Trio,Chamber Music               | ♂ Famous Concert                             | 🤣 Master, Famous Concert            |  |
| Exciting Events                      | Sensemble, Creative                   | 🤣 Welcomming Banquet                         | 🤣 Teenage Concert                   |  |
| Open-Stage Shows                     | Tremolo Solo (Accompany)              | Harmonica Friends Party                      | Open-Stage                          |  |
| PURCHASE                             | SOLO 🤿 (ENSEMBLE 🤿 )                  | PURCHASE 🕣                                   | REGISTER 🔿                          |  |

**Step 2:** in the ensemble registration page, click the "+" button

| 2                                  |           |
|------------------------------------|-----------|
| Ensemble Registration              | Click "+" |
| PLEASE CHOOSE A TEAM               |           |
| Team *                             | (+)       |
| Team Info Leader: Members Count: 0 |           |
|                                    |           |
|                                    |           |

**Step 3:** Add your ensemble member by entering their Passport access code and search, fill in the relevant information and click "CREATE TEAM"

|                     |               |                   |                  |                          |                           | select                             | he team     | lead    |
|---------------------|---------------|-------------------|------------------|--------------------------|---------------------------|------------------------------------|-------------|---------|
|                     | Name          | * Plea            | ase input t      | am name.                 |                           |                                    |             | ×       |
| elect the m         | embers        | * 李伯              | 圭 (APHF-2        | 2018-200022)             |                           |                                    |             | 0       |
| $\star$             |               |                   |                  |                          | Please input              | passport acce                      | ss code.    | 9       |
| Passpo              | ort Name      | Gender            | Age              | Birth                    | ID Number                 | Country                            | Phone       | En      |
| API-FF-YOO          | wneed regi    | ster fo           | or ens           | amble <sup>3</sup> w     | ith others w              | hoihas a                           | already s   | signe   |
| APHF-2018<br>his ir | II in his acc | ess co<br>will sh | ode al<br>low ol | nd click t<br>n the tabl | he "search l<br>G12345678 | <b>O<u>G</u>O</b> "<br>Japan Japan | 12345678900 | john@į  |
| APHF-2018-          | 120025 Hallen | MALE              | 95               | 2023-09-16               | K56789012                 | Japan Japan                        | 12345678900 | hallen@ |
|                     |               |                   |                  |                          |                           |                                    |             |         |
|                     |               |                   |                  |                          |                           | CLOSE                              | CREATE      | TEAM    |
|                     |               |                   |                  |                          |                           | CLOSE                              | CREATE      | I CAIVI |

**Step 4.** Select the Category and age group according to your group size, and then click "Submit" Note: the system will prevent the registration if the some of the member had registered for a different age group under the same category.

| Group *                   |                                                                     |
|---------------------------|---------------------------------------------------------------------|
| Music Name *              | Please input your music name.                                       |
| According to age grouping | the system will grouping.                                           |
| Arranger                  | click and check the concerned age group Please input arranger name. |
| Accompany                 | Please input the style of accompany.                                |
|                           | ¥ Order<br>TOTAL ¥0.00                                              |
|                           | CANCEL SUBMIT & CONTINUE SUBMIT                                     |

Step 5 : once you have completed all the registrations, please return to the registration page

and finalize the payment but click on "Pay Now"

#### **Special remarks:**

If the file cannot be transferred, try the following methods

First Please login the website www.wetransfer.com

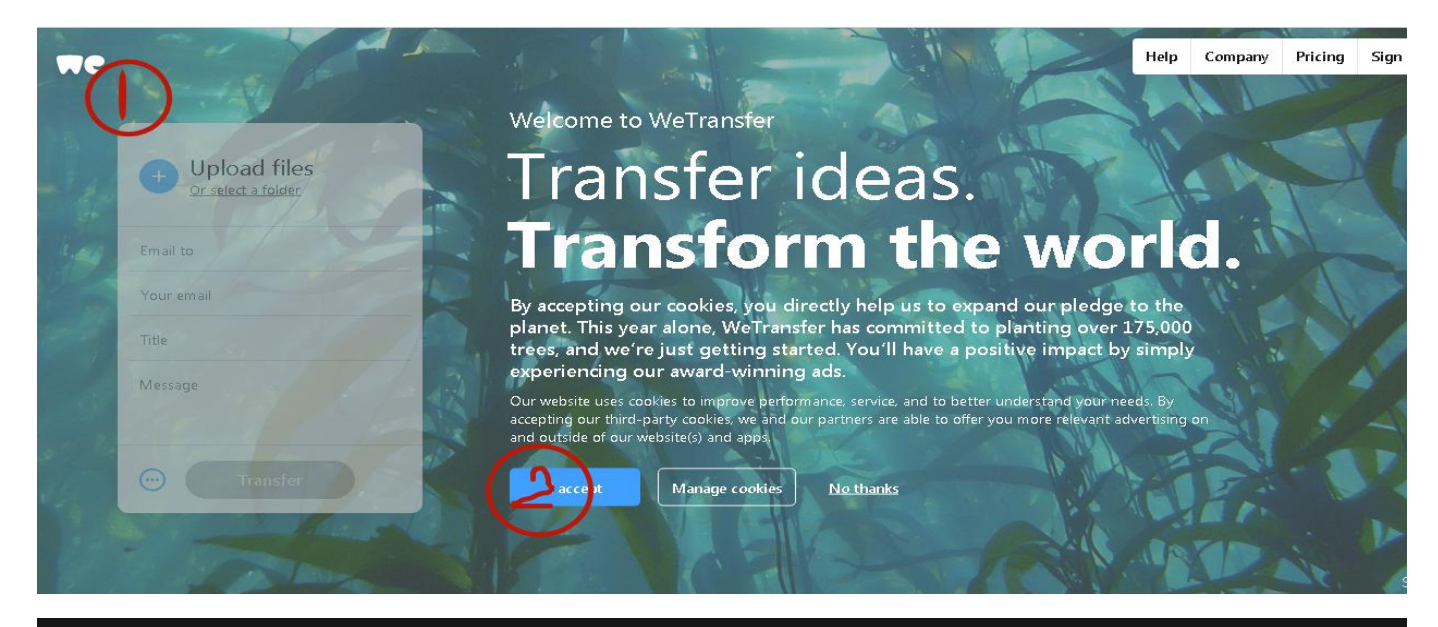

we

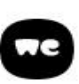

You're almost there

To continue, please agree to our <u>Terms of Service</u>.

#### Signed off. Sealed. Delivered.

WeTransfer just made reviewing work as easy as, well, transferring files.

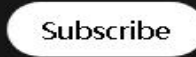

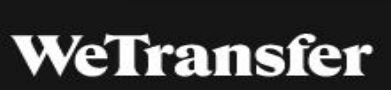

| ĺ |
|---|
|   |
| 4 |
|   |
|   |

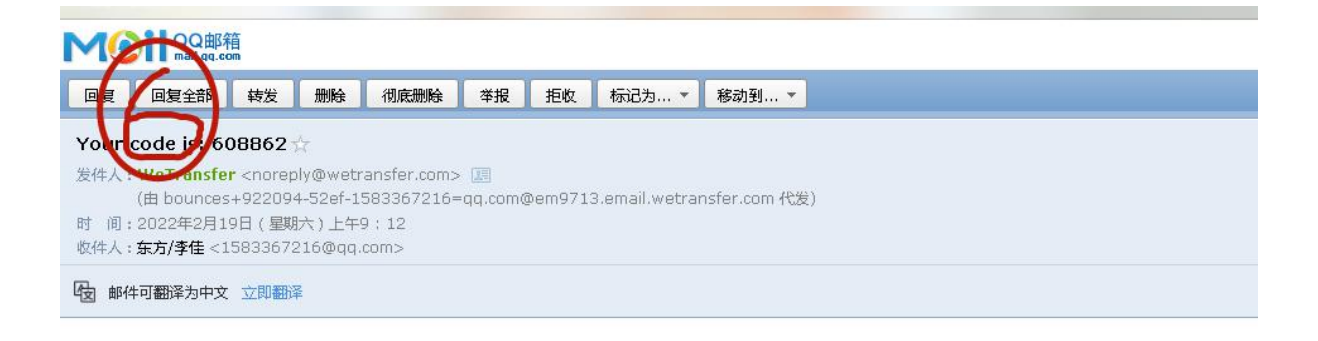

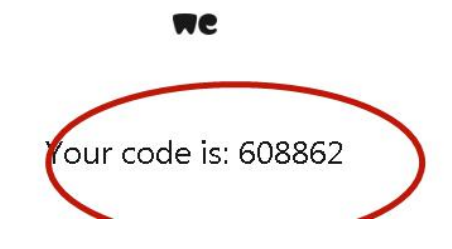

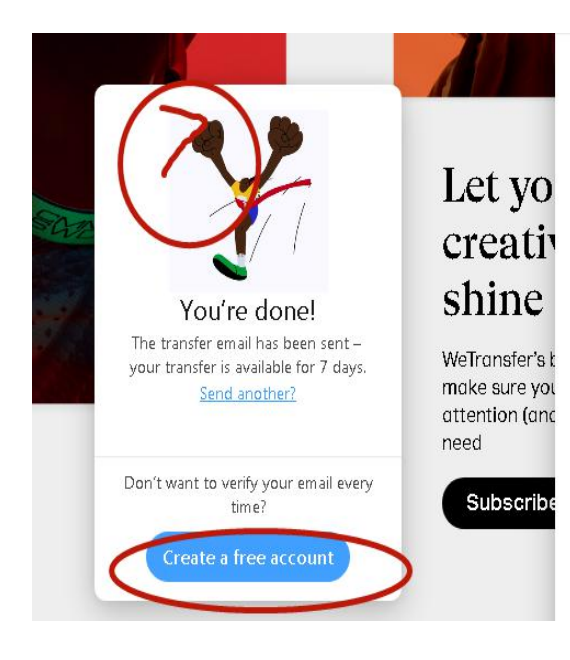

#### Your transfer details

11 files + 18.8 MB + Expires in 1 week

1424501969@qq.com

Sending to

Title

11111

11 files

13届日琴节 ■ Folder - 11 items

5: Contact details

Contact Person: liu li na

Tel: 0510-86397505

Mobile: 18101529009

Q Q: 1583367216

WeChat: 18101529009

Email: aphf2018@vip.163.com

Official website: www.aphf2020.com